УТВЕРЖДЕНО RU.БРУА.00020-01 ЛУ

> Встроенное микропрограммное обеспечение видеорегистратора BestNVR-4040 Руководство программиста RU.БРУА.00020-01 33 01 Листов 6

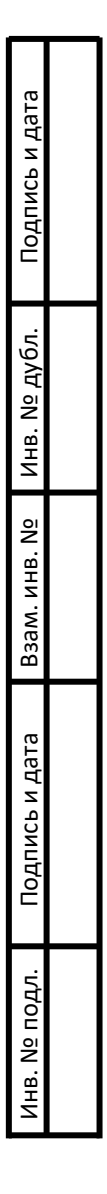

## Аннотация

Настоящее руководство распространяется на встроенное микропрограммное обеспечение видеорегистратора BestNVR-4040 (ПО) RU.БРУА.00020-01 и предназначено для изучения перед его эксплуатации.

Настоящее руководство состоит из следующих разделов:

- назначение и условия применения программ;
- обращение к программе;
- настройка;
- сборка проекта;
- подготовка выходных файлов;
- загрузка прошивки.

1 Назначение и условия применения программ

1.1 ПО предназначено для прошивки видеорегистратора Best NVR-4040 РОЕ БРУА.463257.004 (регистратор) с целью функционирования в соответствии с требованиями, указанными в технических условиях БРУА.463257.004 ТУ.

1.2 Требования к рабочему месту

1.2.1 К рабочему месту должны быть проведены электрическая сеть общего назначения переменного тока с номинальным напряжением 220 В, номинальной частотой 50 Гц и заземление.

1.2.2 При подготовке к работе необходимо соблюдать требования безопасности к производственным процессам с позиций предотвращения неблагоприятного воздействия на работающих вредных и/или опасных производственных факторов согласно ГОСТ 12.3.002-2014.

1.2.3 Рабочее место включает в себя:

- персональный компьютер (ПК);

- UART- USB переходник;

- съемный USB Flash носитель объемом 1 Гбайт;

1.2.4 ПК должен соответствовать следующим требованиям:

- наличие не менее одного USB порта Туре-А;

- не менее 1 ГБайта свободного места на файловой системе ПК и не менее 4 ГБайт ОЗУ;

- OC Linux (рекомендуется использовать Ubuntu 20.04 и выше);

- виртуальная машина с OC Windows (рекомендуется использовать VirtualBox 6.2 и выше).

2 Обращение к программе

2.1 Настройка

2.1.1 Загрузите ОС Linux. Распакуйте архив 4040.tar.xz. Перейдите в папку Toolchain и откройте терминал.

2.1.2 Введите следующие команды:

# chmod +x ./install.sh

\$ ./install.sh

Закройте терминал. Скопируйте папку MolDownload на OC Windows. Перейдите на директорию уровнем выше. Перейдите в папку Sources.

2.2 Сборка проекта

2.2.1 Откройте терминал.

2.2.2 Введите следующие команды:

# chmod +x ./Build.sh

\$ ./Build.sh

2.2.3 При успешной сборке, после выполнения скрипта, в консоль будет выведено следующее содержимое:

- Building NVR4040 files... Done

- Copying NVR4040 files to Output directory... Done

2.3 Подготовка выходных файлов

2.3.1 Перейдите в папку output.

2.3.2 Скопируйте содержимое папки на ОС Windows.

2.4 Загрузка прошивки

2.4.1 Перейдите в OC Windows.

2.4.2 Подключите регистратор к ПК при помощи UART-USB переходника.

2.4.3 Перейдите в папку MolDownload.

2.4.4 Запустите файл MolDownload.exe

2.4.5 Выберите файлы NVR4040 согласно Рис. 1

| COM no | O TFTP      | COM3      | ~   100830               |               | •        | •           | -               |
|--------|-------------|-----------|--------------------------|---------------|----------|-------------|-----------------|
| Buốc   | Tirn qaikna | ID Φaikna |                          | Mex dažna     | Выберите | Длина файла | Начальный адрес |
| • 🖬    | PDL 4       | 0         | Z 'urboot pdl-header ing |               |          | 20445       | 0-38800000      |
|        | SDL 🗠       | 0         | Z'ubooted bri            |               |          | 79508       | 0+80000000      |
|        | IMG +       | 1         | Z 'wbock-with-epiling    |               | <u></u>  | 415465      | 0x80005000      |
|        |             |           |                          |               |          |             |                 |
| Brand  | Katarones   |           |                          | Control large |          |             |                 |

Рисунок 1 - Файлы NVR4040

## 2.4.6 Нажмите на кнопку загрузки файлов (Рис. 2)

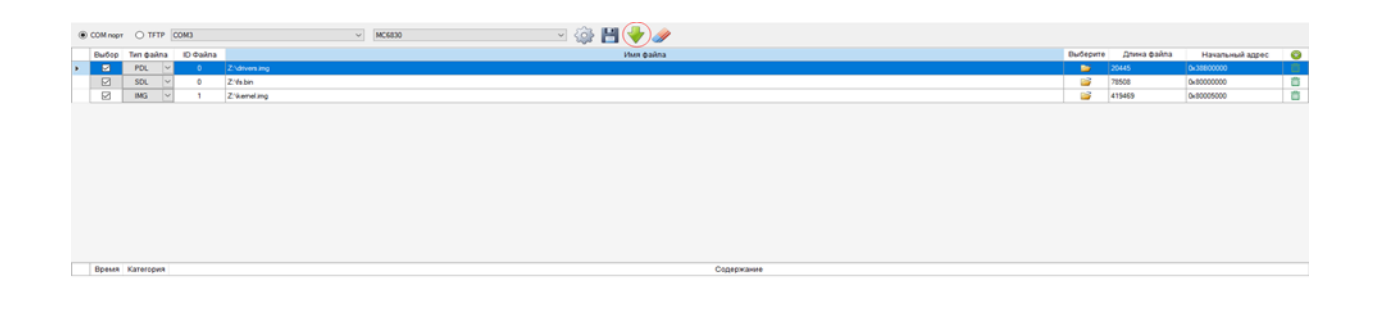

Рисунок 2 - Кнопка загрузки файлов

2.4.7 Подайте питание на регистратор. После этого начнется загрузка файлов прошивки на регистратор (Рис. 3)

| <ul> <li>COM ropt</li> </ul> | O TFTP        | COM3 ~                                  | 🛛 🔤 🖉 🎼 🔛 🚫 🥔 |                      |                 |     |
|------------------------------|---------------|-----------------------------------------|---------------|----------------------|-----------------|-----|
| Bullop                       | Tirn qaikna   | ID @akna                                | Plan pakna P  | зыберите Длина файла | Начальный адрес | 0   |
| • 🛛                          | POL >         | 0 Zhdrivensing                          |               | 20445                | 0x38800000      |     |
|                              | SDL N         | 0 Z'fabin                               |               | 78508                | 0x80000000      | 10  |
|                              | IMG N         | 1 Z/keneling                            |               | 419469               | 0+80005000      | 10  |
|                              |               |                                         |               |                      |                 |     |
| Время                        | Категория     |                                         | Содержание    |                      |                 |     |
| 2.23.4                       | Сообщение     | Хендшейк успешно выполнен!              |               |                      |                 |     |
| 223.4                        | Сообщения     | Havano nodecnovenera                    |               |                      |                 | - 1 |
| 2234                         | Сообщение     | Подклочение удалось!                    |               |                      |                 |     |
| 223.4                        | Coolugeste    | Havano sarpysku elatina "2. driversing" |               |                      |                 |     |
| 2234                         | Configuration | Pater 2. drives ing yoreuro sarpyken    |               |                      |                 |     |
| 2234                         | Conference    | Marana satawara "SDI"                   |               |                      |                 |     |
| 2224                         | Configurate   | Havano um puedra                        |               |                      |                 |     |
| 2234                         | Configurate   | Xestuele uneuro euroteet                |               |                      |                 |     |
| 2:23.4                       | Сообщения     | Начало подключения                      |               |                      |                 |     |
| 2 23.4                       | Cooffigerant  | Подключение удалось!                    |               |                      |                 |     |
| 2.23.4                       | Coofigewe     | Havano sarpysku dailina "Z.Vs.bin"      |               |                      |                 |     |
| 2:23.5                       | Coofficersee  | Pala "Z.Vs.bin" yoneuno sarpyxeni       |               |                      |                 |     |
| 2:23.5                       | Coofigewe     | 3arpyska "SOL" sasepuekal               |               |                      |                 |     |
| 2:23.5                       | Cooffigerate  | Havano sarpyski "Others"                |               |                      |                 |     |
| 2:23.5                       | Coofigerant   | Havano xevguelika                       |               |                      |                 |     |
| 2.23.5                       | Сообщение     | Хендшейк успешно выполнен!              |               |                      |                 |     |
| 2:23.5                       | Сообщения     | Havano nogeneveren                      |               |                      |                 |     |
| 2:23.5                       | Сообщение     | Подключение удалось!                    |               |                      |                 | _   |
| <ul> <li>2.23.5</li> </ul>   | Cooligense    | Havano sarpyokii elatina "Z.'kemel.ing" |               |                      |                 |     |
|                              |               |                                         |               |                      |                 | V   |

Рисунок 3 - Загрузка файлов прошивки

2.4.8 Дождитесь окончания загрузки. По завершению загрузки, будет выведено следующее диалоговое окно (Рис. 4)

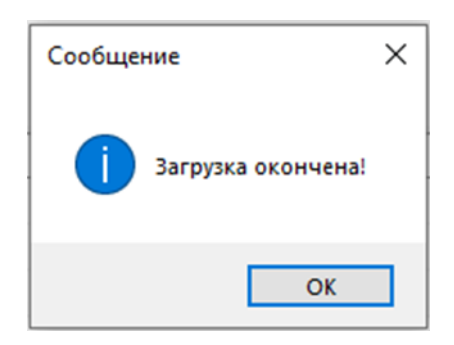

Рисунок 4 - Диалоговое окно завершения загрузки

2.4.9 Отключите питание регистратора.

2.4.10 После подачи питания на регистратор, он будет готов к использованию.